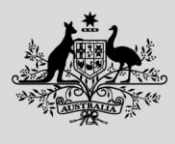

Department of Agriculture, Fisheries and Forestry

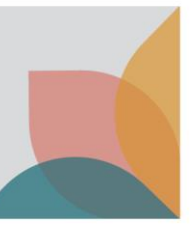

# How do I register a New Single User Account?

This task card describes how to register a new single user account in BICON. Select this option if you are an individual, looking to follow cases, or apply for import permits and you are the only person who needs access to the associated correspondence, invoices, payments and resulting permits.

*TIP: If you work for an organisation with an existing multiple user account and you are managing permit applications, see the task card – How do I submit a request to join an existing Multiple User Account?* 

TIP: If you work for an organisation without an existing multiple user account and you are one of multiple staff managing permit applications, see the task card – **How do I register a new Multiple User Account?** 

### **Register New Account**

Select Login or Register on the home page and then select register for a new account.

| Australian Government<br>Department of Agriculture,<br>Fisheries and Forestry | BICON<br>Australian Biosecurity Import Conditions               | Search cases Search        |
|-------------------------------------------------------------------------------|-----------------------------------------------------------------|----------------------------|
| Home Import Conditions                                                        | Permits Alerts & Changes News Contact Us 🕜                      | Help Login or Register (2) |
| <b>Login</b><br>Please login to your acco                                     | ount below, or you can <mark>register for a new account.</mark> |                            |
|                                                                               | Email                                                           |                            |
|                                                                               | Password<br><u>Forgotten password?</u>                          |                            |

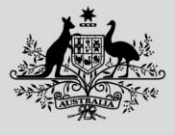

Department of Agriculture, Fisheries and Forestry

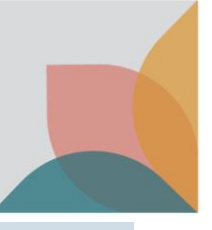

# **Conditions Of Use**

Read through the BICON Conditions of Use. If you agree, select I accept.

| Registration                                                                                                    |  |  |  |  |  |
|----------------------------------------------------------------------------------------------------|--|--|--|--|--|
| Constrained a user account in BICON you must agree to the following conditions of use. After accepting the conditions of use, you will be taken to the next step in the user registration process.                                                                                                    |  |  |  |  |  |
| BICON Conditions of Use                                                                                                    |  |  |  |  |  |
| The BICON web site                                                                                                    |  |  |  |  |  |
| The DICON YRED SILE The BiON was the Siles of the Department of Anticulture. Fisheries and Forestry (the Department, an Australian Government Department, and Australian Government Department.                                                                                                    |  |  |  |  |  |
| Terminology                                                                                                    |  |  |  |  |  |
| Contract marks information images or data that are available on or through the Site                                                                                                    |  |  |  |  |  |
|                                                                                                    |  |  |  |  |  |
| Accesses the Step or     Accesses the Step or     Uses Content that is available on, downloaded from or otherwise obtained from the Site; or     Produces or generates documents, material or guidelines or any other form of information (in any form of media or form) for any purpose from the Content; or     Creates all into the Step and protect.                                                                                                    |  |  |  |  |  |
| Scope of these Conditions of Use                                                                                                    |  |  |  |  |  |
| Your use of the Site and the Content is governed by these Conditions of Use as amended from time to time.                                                                                                    |  |  |  |  |  |
| In consideration for the Department allowing you to access the Site and use the Content, you agree to comply with these Conditions of Use.                                                                                                    |  |  |  |  |  |
| The Department may change these Conditions of Use and the Privacy Policy at any time without prior notice to You, so please check the Conditions of Use and the Privacy Policy before you access the Site or use the Content.                                                                                                    |  |  |  |  |  |
| Privacy Notice                                                                                                    |  |  |  |  |  |
| Personal information means information rearror protocols and interference individual, or an individual who is reasonably identifiable. Personal information that is collected under or in accordance with the Biosecurity Art 2075 also protected information under the Biosecurity Art 2075.                                                                                                    |  |  |  |  |  |
| The Department collects personal information at various points in the BICON system, including at the time in which a user registers to use the BICON System, and for the purposes of:                                                                                                    |  |  |  |  |  |
| <ul> <li>creating and managing a BICON user account;</li> <li>allowing a BICON user to make import permit applications in BICON; and</li> <li>conducting an assessment of the goods which are the subject of an application for an import permit and determining whether an import permit may be granted in respect of those goods.</li> </ul>                                                                                                    |  |  |  |  |  |
| The collection of this information is authorised under the Biosecurity Act 2015.                                                                                                    |  |  |  |  |  |
| Any personal information collected by the Department through the BICON system:                                                                                                    |  |  |  |  |  |
| <ul> <li>will be used for the purposes set our above and otherwise in accordance with the Blosseurity Act 2015,</li> <li>may be disclosed to other government departments and agencies, such as the Australian Customs and Border Protection Service, for these purposes, provided the disclosure is consistent with the Blosseurity Act 2015, and</li> <li>it will not usually be disclosed oversas. In every case, the will only be disclosed if authorised by the Blosseurity Act 2015.</li> </ul>                                                                      |  |  |  |  |  |
| If the relevant personal information requested during the accourt registration process or captured in your accourt is not provided, the department may be unable to complete this user registration process or initiate correspondence with you and the Director of Biosecurity (or relevant delegate) in<br>respect of an application for an import permit. The Director of Biosecurity may also be unable to determine if an import permit may be granted in respect of the goods which are the subject of an application for an import permit through the BICON system. |  |  |  |  |  |
| See our <u>Privacy Policy</u> web page (https://awe.gov.au/about/commitment/privacy/) to learn more about accessing or correcting personal information or making a complaint. Alternatively, stelphone the department on +61 2 6272 3933.                                                                                                    |  |  |  |  |  |
| False or misleading information                                                                                                    |  |  |  |  |  |
| It is a criminal offence under the Criminal Code 1995 to knowingly give faise or misleading information to a Commonwealth officer exercising powers under Commonwealth law. This offence carries a potential penalty of 12 months' imprisonment.                                                                                                    |  |  |  |  |  |
| Jurisdiction                                                                                                    |  |  |  |  |  |
| These Conditions of Use are governed by the laws in force in the Australian Capital Territory, Australia.                                                                                                    |  |  |  |  |  |
| You submit to the non-exclusive jurisdiction of the courts of the Australian Capital Territory to decide any matter or proceeding arising out of or in connection with these Conditions of Use, the Site or the Content.                                                                                                    |  |  |  |  |  |
| I do not accept                                                                                                    |  |  |  |  |  |

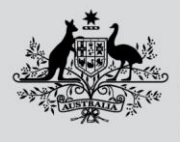

Department of Agriculture, Fisheries and Forestry

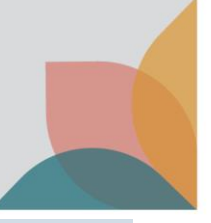

### **Account Type**

Select New single user account and then select Next.

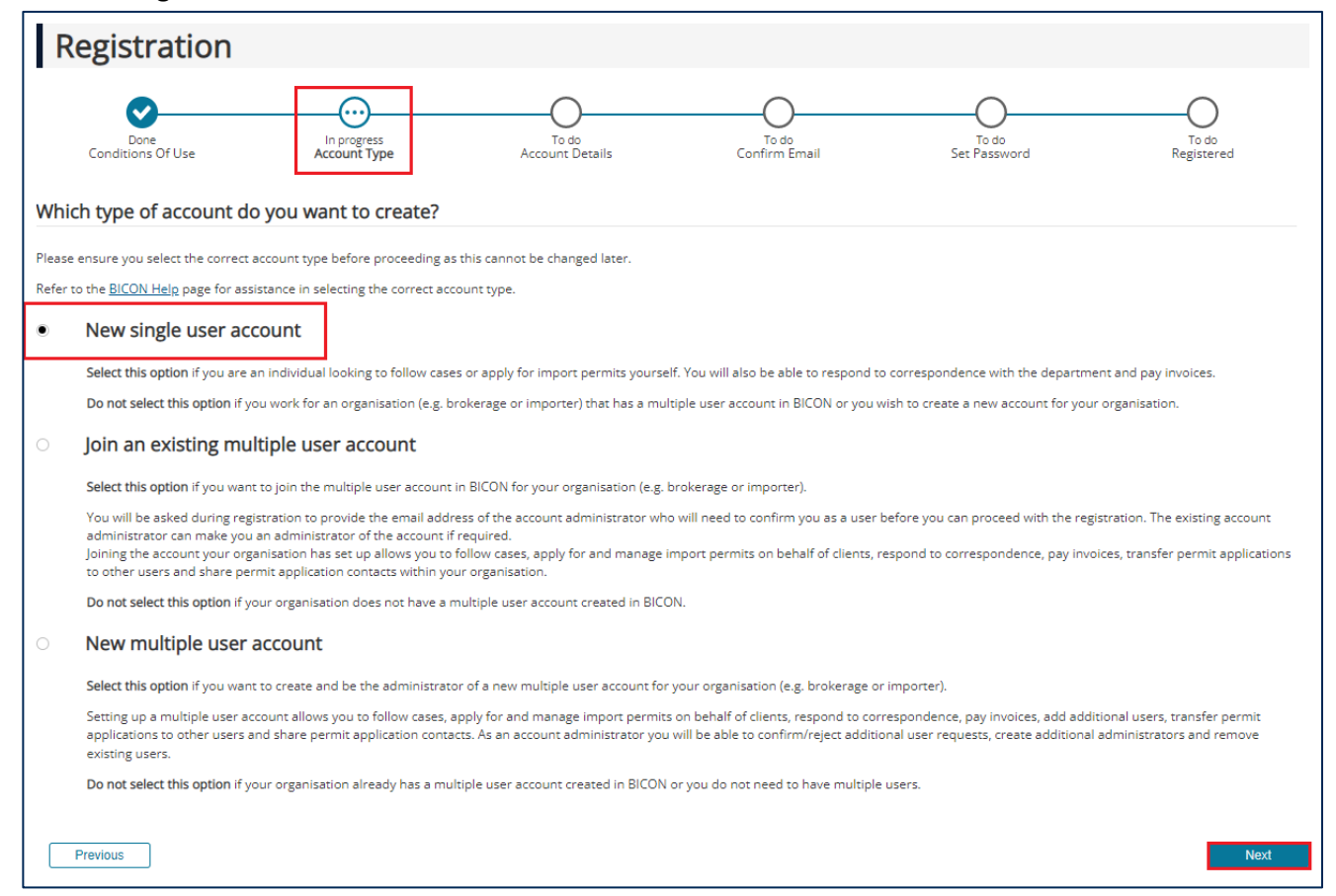

### **Account Details**

Complete the account details and select Next.

| Registration                                                   |                             |                                |                        |                       |                     |
|----------------------------------------------------------------|-----------------------------|--------------------------------|------------------------|-----------------------|---------------------|
| Done<br>Conditions Of Use                                      | Done<br>Account Type        | In progress<br>Account Details | To do<br>Confirm Email | To do<br>Set Password | To do<br>Registered |
| Username                                                       |                             |                                |                        |                       |                     |
| Please enter your email address which will be used as your use | ername for accessing BICON. |                                |                        |                       |                     |
| Jo@email.com                                                   |                             |                                |                        |                       |                     |
| Personal Details                                               |                             |                                |                        |                       |                     |
| Title (Optional)                                               |                             |                                |                        |                       |                     |
| Given name(s) (Optional)                                       | Surname                     |                                |                        |                       |                     |
| Jo                                                             | Doe                         |                                |                        |                       |                     |
| Security                                                       |                             |                                |                        |                       |                     |
| reCAPTCHA                                                      |                             |                                |                        |                       |                     |
| I'm not a robot                                                |                             |                                |                        |                       |                     |
| Previous                                                       |                             | Next                           |                        |                       |                     |

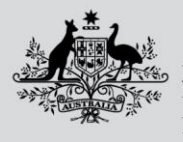

Department of Agriculture, Fisheries and Forestry

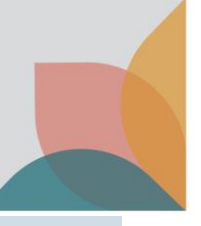

## **Confirm Email**

You will receive an email to verify that you own the email address provided in your registration. Select the link in the email to proceed to the next step.

| Registration                                                                                                    |                      |                         |                              |                       |                     |
|----------------------------------------------------------------------------------------------------|----------------------|-------------------------|------------------------------|-----------------------|---------------------|
| Done<br>Conditions Of Use                                                                                                    | Done<br>Account Type | Done<br>Account Details | In progress<br>Confirm Email | To do<br>Set Password | To do<br>Registered |
| Please check your email.                                                                                                    |                      |                         |                              |                       |                     |
| An email has been sent to Jo@email.com. Please click on the link provided in the email to confirm that you own the email address. Once you click on the link in the email, the registration will proceed to the next step. |                      |                         |                              |                       |                     |
| If you do not receive this email please check your junk mail folder and be sure to add '@agriculture.gov.au' to the safe sender's list.                                                                                    |                      |                         |                              |                       |                     |
| If you still experience difficulty, please <u>contact us</u> for further assistance.                                                                                                    |                      |                         |                              |                       |                     |
| TID. If you don't reactive an amail, sheek your junk mail folder and add @aarigulture act as your safe                                                                                                    |                      |                         |                              |                       |                     |

TIP: If you don't receive an email, check your junk mail folder and add @agriculture.gov.au to your safe senders list.

### Set Password

#### Complete the Password section, the three Security Questions and select Next.

NOTE: Your password must be between 10 and 15 characters and must have at least one upper case letter, one number and one special character (~!@#\$%^&\*). Keep a secure record of your security question answers because they will be used as verification if you forget your password.

| Registration                                                                                                    |                                                 |                       |                             |                     |
|----------------------------------------------------------------------------------------------------|-------------------------------------------------|-----------------------|-----------------------------|---------------------|
| Done Done Conditions Of Use Account Type                                                                          | Done<br>Account Details                         | Done<br>Confirm Email | In progress<br>Set Password | To do<br>Registered |
| Password                                                                                                    |                                                 |                       |                             |                     |
| Your password must be between 10 and 15 characters and<br>character ~!@#\$%^&*<br>Password<br><br>Retype password | d must have at least one upper case, one number | and one special       |                             |                     |
| Security Questions                                                                                                |                                                 |                       |                             |                     |
| Security question 1                                                                                               | Answer                                          | our password.         |                             |                     |
| What was the make and model of your first car? 🗸                                                                  | Ford                                            |                       |                             |                     |
| Security question 2                                                                                               | Answer                                          |                       |                             |                     |
| What is the name of your first pet? 🗸                                                                             | Fluff                                           |                       |                             |                     |
| Security question 3                                                                                               | Answer                                          |                       |                             |                     |
| In what town/city was your first job?                                                                             | Victoria                                        |                       |                             |                     |
|                                                                                                    |                                                 |                       |                             |                     |
|                                                                                                    |                                                 |                       |                             | Next                |

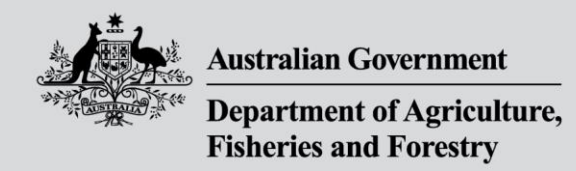

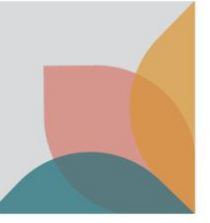

# **Registration Successful**

#### You are now registered. Select Next.

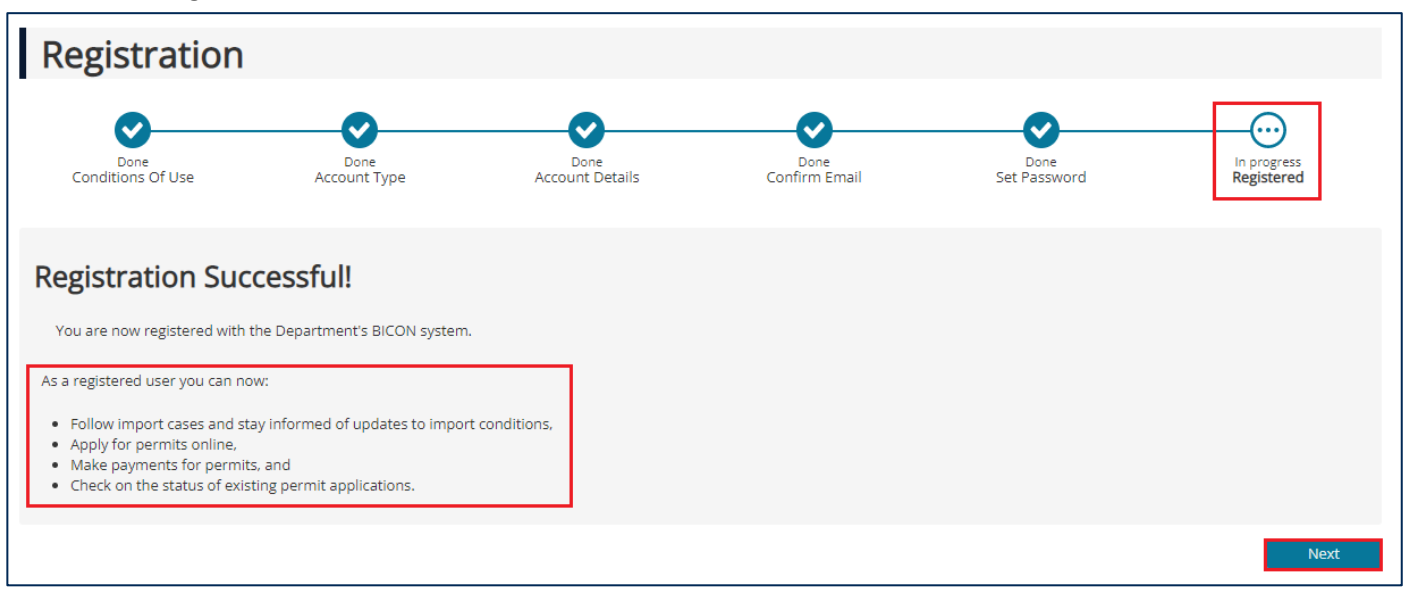